# Instructions for Navigating the Cayuse SP Home Screen

Proposal Dashboard >> Welcome to Sponsored Projects Start New Proposal Use the Proposal Dashboard to: My Proposals Start a new proposal.
 Edit and track proposal records you have created or on which you are named as a contributing me
 View proposal records in administering units to which you have been granted Proposal Data Acces
 Authorize preliminary award requests in your role as a Pre-Award Spending Approver. Proposals In My Unit Overdraft Spending Inbox Use the Award Dashboard to: Award Dashboard View awards on which you are listed as a member of the Research Team.
 View awards in administering units to which you have been granted Award Data Access My Awards Awards In My Unit Certifications/Approvals Use the Certifications/Approvals Dashboard to: Certify proposal records on which you are cited as the Lead PI or PI.
 Authorize proposal records in your role as a unit IPF Approver. PI Certification Inbox Unit Approval Inbox Administrative Support PreAward Services 2 Fairchild Hall, 1801 Vattier St., Manhattan, KS 88506-1103 Phone: 785.532.8904 Fax: 785.532.5944 Email: <u>research@ksu.edu</u> If you are needing assistance with any of the following please do not hesitate to contact us. . Office of Research Development (ORD): Finding funding opportunities and collaborators; technical proposal reviews; managing teaming and logistics and diversity/education for

- Office of Research Development (ORD): Finding funding opportunities and contaorators; technical proposal reviews; managing teaming and orgenication or larger, multidisciplinary summitticiciplinary summitticiciplinary summitticiciplinary summitticipant and program and more. Email: grade/stue.edu
  Pre/ward Services; (PAS): Proposal preparation, including budget development, preparation of forms; editing, review; final document submissions, preparation and negotilation of award agreements (as well as subaward agreements); obtaining campus approvals and more. Email: gsearch@ksu.edu
  <u>Prev/ward Agreements</u>; PAS): Proposal preparation, including budget development, preparation of forms; editing, review; final document submission, preparation and negotilation of award agreements; obtaining campus approvals and more. Email: gsearch@ksu.edu
  <u>Sponsored Programs Accounting</u> (SPA): Fiscal administration services for grants and contracts involving involving and financial reports; review of expenditures for compliance with federal, state and sponsor guidelines and regulations; monitoring of Subawards; maintenance of effort reporting and cost sharing systems: Email: <u>gsaect@ksu.edu</u>
  <u>University Research Compliance Office</u> (URCO): Assist researchers with regulatory oversight and guidance on research involving involving human subjects, laboratory animal care and use and recombinant or synthetic nucleic acid molecules or biohazard materials. URCO oversees institutional biosafety and export controls programs and also administers institutional and recombined to regulations. Email: <u>grade/state adue</u> and sponsor required trainings. Email: comply@ksu.edu

See EUGDPR notice for details regarding personal information

# Start New Proposal

Select to easily initiate a new Internal Processing Form (IPF)

### **My Proposals**

Proposals that you have initiated or are listed on as a member of the Investigator/Research Team

#### Proposals in My Unit

Proposals that you have Proposal Data Access to the associated unit

#### **Overdraft Spending Inbox**

Review/approve/track overdraft spending requests in which you are an Overdraft approver

# My Awards

•Awards that you have initiated or are listed under the Investigator/Research Team section

## Awards in My Unit

Awards that you have Award Data Access to the associated unit

**PI** Certification Inbox

•Review/certify/track IPF's in which you serve as a Lead PI or PI

#### Unit Approval Inbox

Review/authorize/track IPF's in which you are an IPF approver